## How do I add a USB printer to my DNS-323?

**Note:** It is important to ensure that any of the printers' manufacturer drivers are already installed on any computer you want to print from.

**Step 1** To add a printer, click **Start** and select **Printers and Faxes** *(You can also find Printers and Faxes from the Control Panel)* 

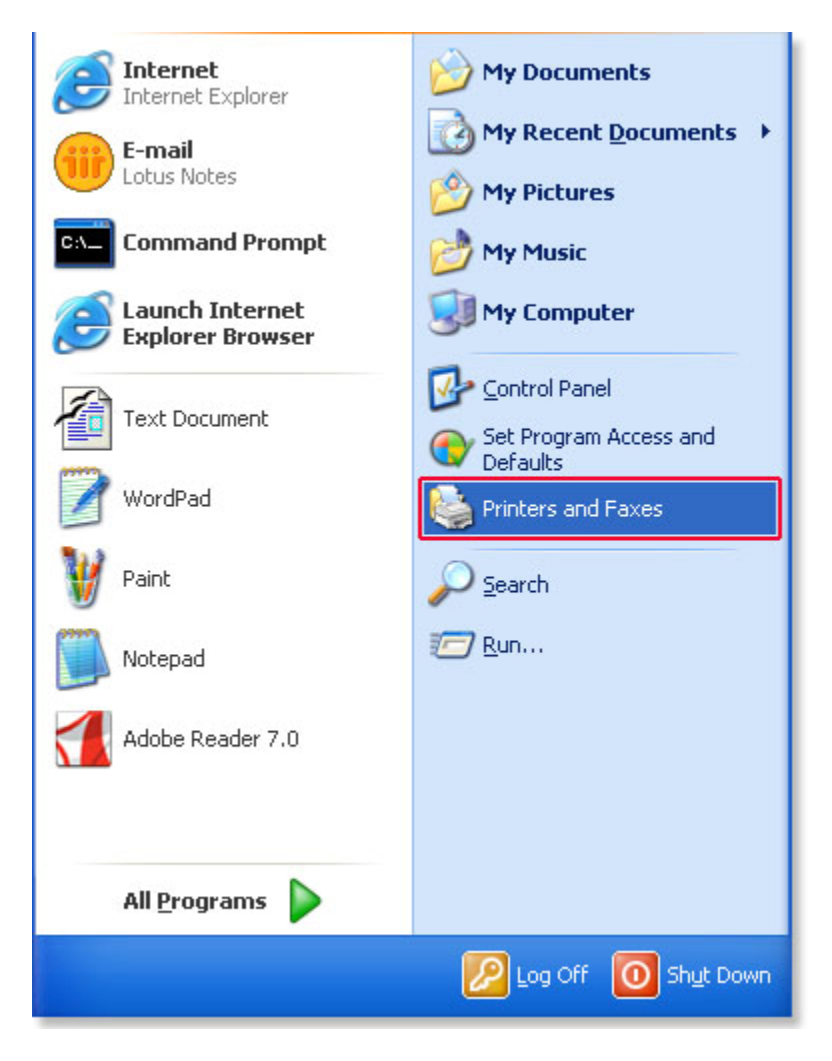

Step 2 Select Add a printer.

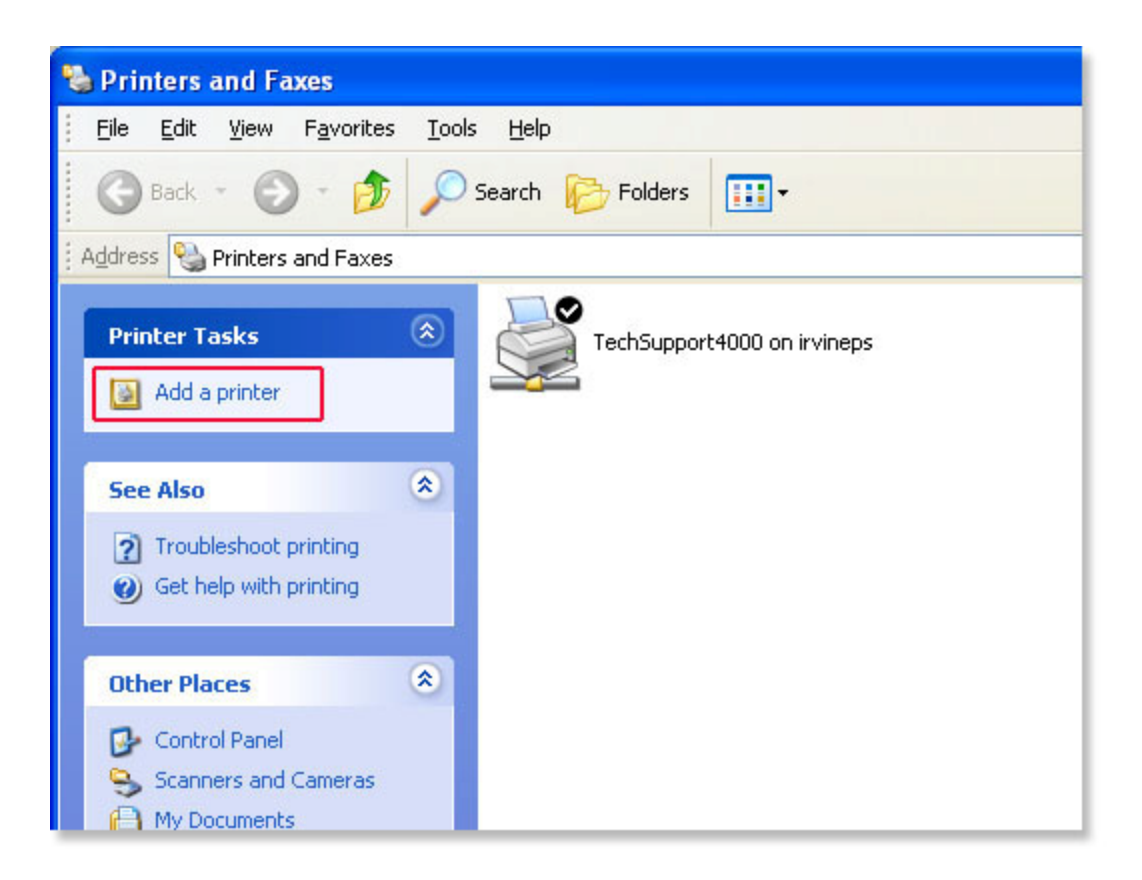

Step 3 The Add Printer Wizard will launch. Click Next to continue.

| Add Printer Wizard |                                                                                                    |  |  |  |
|--------------------|----------------------------------------------------------------------------------------------------|--|--|--|
|                    | Welcome to the Add Printer<br>Wizard                                                                                                    |  |  |  |
|                    | This wizard helps you install a printer or make printer connections.                                                                                                    |  |  |  |
|                    | If you have a Plug and Play printer that connects<br>through a USB port (or any other hot pluggable<br>port, such as IEEE 1394, infrared, and so on), you<br>do not need to use this wizard. Click Cancel to<br>close the wizard, and then plug the printer's cable<br>into your computer or point the printer toward your<br>computer's infrared port, and turn the printer on.<br>Windows will automatically install the printer for you.<br>To continue, click Next. |  |  |  |
|                    | < Back Next > Cancel                                                                                                    |  |  |  |

**Step 4** Select **A network printer**, or a printer attached to another computer. Click **Next** to continue.

| Add Printer Wizard                                                                                  |
|----------------------------------------------------------------------------------------------------|
| Local or Network Printer<br>The wizard needs to know which type of printer to set up.               |
| Select the option that describes the printer you want to use:                                       |
| ◯ Local printer attached to this computer                                                           |
| Automatically detect and install my Plug and Play printer                                           |
| To set up a network printer that is not attached to a print server, use the "Local printer" option. |
| < <u>B</u> ack <u>N</u> ext > Cancel                                                                |

Step 5 Select Browse for printer and select Next.

| Add Printer Wi                               | zard                                                                                         |
|----------------------------------------------|----------------------------------------------------------------------------------------------|
| Specify a Prin<br>If you don't<br>that meets | Nter<br>know the name or address of the printer, you can search for a printer<br>your needs. |
| What printe                                  | r do you want to connect to?                                                                 |
| • Browse                                     | tor a printer                                                                                |
| O <u>C</u> onnec                             | to this printer (or to browse for a printer, select this option and click Next):             |
| Name:                                        |                                                                                              |
|                                              |                                                                                              |
| O C <u>o</u> nnec                            | to a printer on the Internet or on a home or office network:                                 |
| URL:                                         |                                                                                              |
|                                              | Example: http://server/printers/muprinter/ printer                                           |
|                                              | Energies regar eer on printerer ryprinter printer                                            |
|                                              |                                                                                              |
|                                              |                                                                                              |
|                                              | <pre></pre>                                                                                  |
|                                              |                                                                                              |

Step 6 Double click on DNS-323 from the shared Printers list to expand the tree.

| Add Printer Wizard                                                  |                                      |
|---------------------------------------------------------------------|--------------------------------------|
| Browse for Printer<br>When the list of printers appears, select the | e one you want to use.               |
| Printer:                                                            |                                      |
| Shared printers:                                                    |                                      |
| MORKGROUP                                                           | ~                                    |
| TE D-LINKS-MAC-MIN                                                  |                                      |
| 💻 DNS-323                                                           |                                      |
| DSM-G600                                                            |                                      |
| LABDNS-323                                                          |                                      |
|                                                                     |                                      |
| Printer information                                                 |                                      |
| Comment:                                                            |                                      |
| Status:                                                             | Documents waiting:                   |
|                                                                     |                                      |
|                                                                     | < <u>B</u> ack <u>N</u> ext > Cancel |

**Step 7** Select the available USB printer and click **Next** to continue.

| <b>rowse for</b><br>When th | <b>Printer</b><br>e list of printers appears, sele | ect the one you want to use. | 6    |
|-----------------------------|----------------------------------------------------|------------------------------|------|
|                             | INS-323\ln                                         |                              |      |
|                             |                                                    |                              |      |
| Shared print                |                                                    |                              |      |
|                             |                                                    |                              | ^    |
|                             | LINNS-MAC-MIN                                      |                              |      |
|                             |                                                    | LISB Printer                 |      |
| + D D S                     | M-G600                                             |                              |      |
| + 🗒 LA                      | BDNS-323                                           |                              |      |
| 🔆 NetW                      | are or Compatible Network                          |                              | ~    |
| Printer info                | rmation                                            |                              |      |
| Comment                     | : USB Printer                                      |                              |      |
| Status:                     | Ready                                              | Documents waiting: 0         |      |
|                             |                                                    |                              |      |
|                             |                                                    |                              |      |
|                             |                                                    | < Back Next > Ca             | ance |

Step 9 The following printer message will appear. Click Yes

| Connec | t to Printer 🛛 🕅                                                                                                    |
|--------|----------------------------------------------------------------------------------------------------|
| 1      | You are about to connect to a printer on DNS-323, which will automatically install a print driver on your machine.<br>Printer drivers may contain viruses or scripts that can be harmful to your computer. It is important to be certain that<br>the computer sharing this printer is trustworthy. Would you like to continue? |

Step 8 Click OK to continue.

| Connect | t to Printer 🛛 🔀                                                                                                    |
|---------|----------------------------------------------------------------------------------------------------|
| 1       | The server for the printer does not have the correct printer driver installed. If you want to search for the proper driver, click OK. Otherwise, click Cancel and contact your network administrator or original equipment manufacturer for the correct printer driver. |

**Step 10** Select the appropriate printer driver from the list and click **OK**. This will complete the wizard and the printer will now be available.

## If the driver is not on the list, continue with the following steps

Step 11 Select Have Disk.

| Add Printer Wizard                                                                                                    |                                                                                                    | ? 🔀 |  |
|----------------------------------------------------------------------------------------------------|----------------------------------------------------------------------------------------------------|-----|--|
| Select the manufacturer and model of your printer. If your printer came with<br>an installation disk, click Have Disk. If your printer is not listed, consult your<br>printer documentation for a compatible printer. |                                                                                                    |     |  |
| Manufacturer                                                                                                    | Printers                                                                                                    |     |  |
| Agfa<br>Alps<br>Apollo<br>Apple<br>APS-PS<br>AST                                                                                                    | AGFA-AccuSet v52.3<br>AGFA-AccuSetSF v52.3<br>AGFA-AccuSet 800<br>AGFA-AccuSet 800SF v52.3<br>AGFA-AccuSet 800SF v2013.108 | >   |  |
| This driver is digitally signed. Have Disk <u>Tell me why driver signing is important</u>                                                                                                    |                                                                                                    |     |  |
| OK Cancel                                                                                                    |                                                                                                    |     |  |

Step 12 Insert the print driver CD or browse to the appropriate directory.

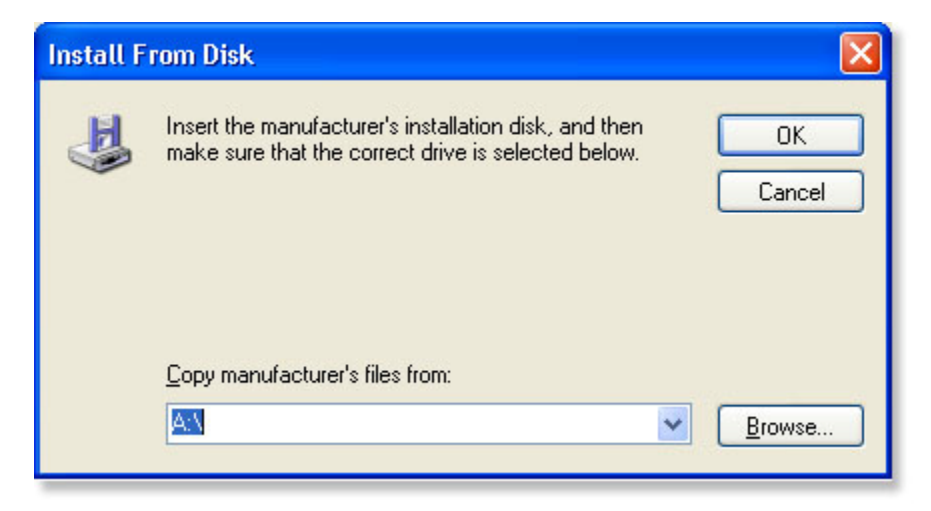

Step 13 Select the appropriate driver file and click Open.

| Locate File                                                   |                                                                                                    |                                    |   |                               | ? 🛛                    |
|---------------------------------------------------------------|----------------------------------------------------------------------------------------------------|------------------------------------|---|-------------------------------|------------------------|
| Look jn:<br>My Recent<br>Documents<br>Desktop<br>My Documents | Local Disk (C<br>Documents and<br>log<br>New Folder<br>Program Files<br>PSADMIN<br>STLog<br>temp<br>VrmssAVDB<br>WINDOWS | d Settings                         | 3 |                               |                        |
| My Network                                                    | File <u>n</u> ame:<br>Files of <u>type</u> :                                                                             | *.inf<br>Setup Information (".inf) |   | <ul><li>✓</li><li>✓</li></ul> | <u>O</u> pen<br>Cancel |

## Step 14 Click OK.

Verify that the driver is correct and click **OK**.

| Install F | rom Disk                                                                                                  |                |
|-----------|----------------------------------------------------------------------------------------------------|----------------|
| J.        | Insert the manufacturer's installation disk, and then make sure that the correct drive is selected below. | OK<br>Cancel   |
|           | Copy manufacturer's files from:                                                                           | <u>B</u> rowse |

**Step 15** The wizard will install the printer drivers, and return a completion screen. Click **Finish**.

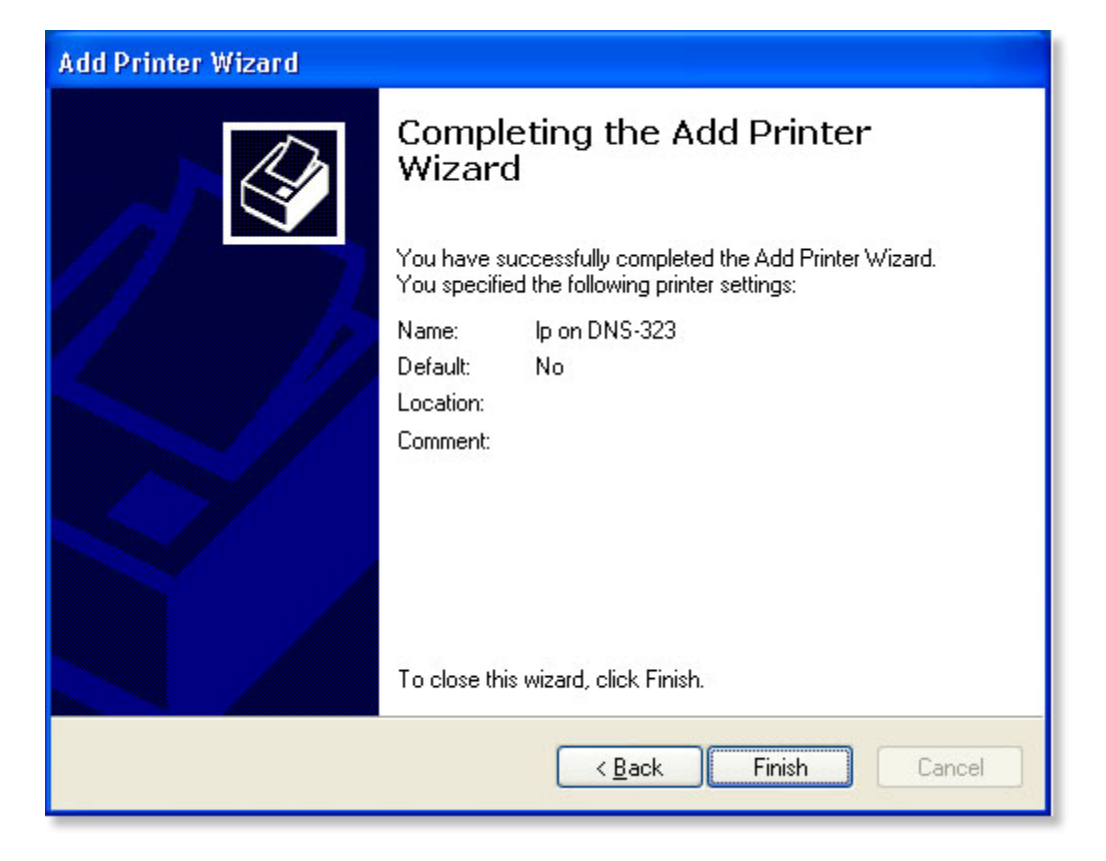

The printer should now appear as an available printer.

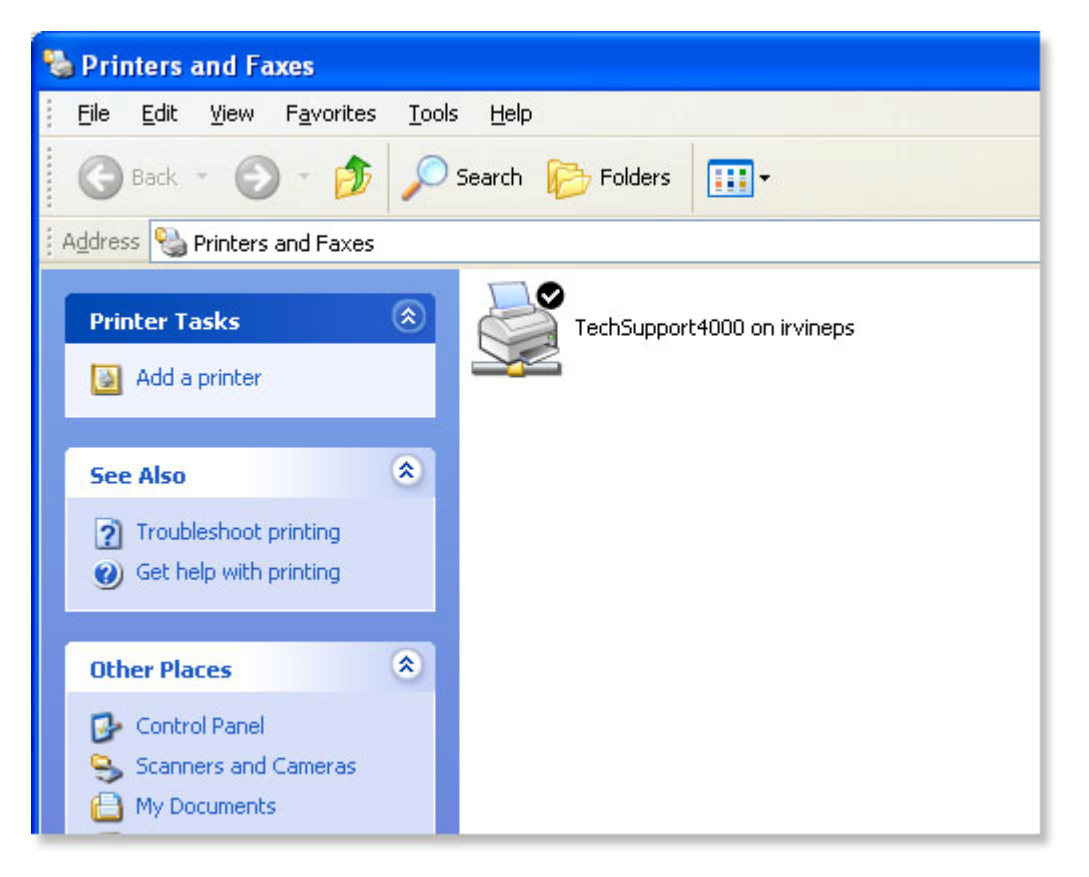